## Procedure to Create Echo CD from EchoPac

The procedure below documents the transfer of a single echo from EchoPAC desktop to a media like memory stick/CD etc.

To perform these steps, a user must be logged in as ADM on EchoPAC. The EchoPAC software is loaded on billing desktop. Below are the login details:

Username: ADM

Password: ulsadm

## Step 1: Setting Up the Path to Media

| EchoPAC PC  | C SW-Only                                                                                                    |                 |             |           |        |                              |              |            |                               |                   |                 |                                                                                                    | (_) (×                      |
|-------------|----------------------------------------------------------------------------------------------------|-----------------|-------------|-----------|--------|------------------------------|--------------|------------|-------------------------------|-------------------|-----------------|----------------------------------------------------------------------------------------------------|-----------------------------|
| Archive Co  | onfig Help                                                                                                    | Exit            |             |           |        |                              |              |            |                               |                   |                 |                                                                                                    |                             |
| New Patient | Open Exam                                                                                                    | Export          | Import      | Move Exam | Delete | Print Patients               | Clear search | Disk Manag |                               |                   |                 |                                                                                                    |                             |
| New Patient | Deen Exam<br>Deen Exam<br>Last Name<br>First Name<br>Category<br>Echolab<br>Diagn. code<br>Images<br>Patient List<br>Last Name<br>© BIELAGA<br>© SERRANN | Export<br>Stree | SEARCH      |           | R C H  | ete Print Patients Clear see |              | Disk Manag | (mm/dd/)<br>male<br>- 01/05// | yyyy) A<br>2016 1 | More<br>je oday | Operator Login<br>ADM<br>Dataflow<br>Name Local Archive - Int. HD<br>Image: WWISCONSINVArchive<br>Image disk<br>Capacity 931.3 GB<br>Free space 828.5 GB<br>11.0 %<br>Spooler<br>Status UNSENT JOBS<br>Jobs 1 |                             |
|             | Dataflow                                                                                                    | Local           | Archive - I | nt. HD    |        |                              |              |            | Operator                      | ADM               |                 |                                                                                                    | Preview:                    |
| <b>(</b>    | 2                                                                                                    |                 | 0           |           | 8      |                              |              |            |                               |                   |                 |                                                                                                    | → 🏴 🛱 🍓 3:13 PM<br>1/5/2016 |

| 8 EchoPAC PC SW-Only                                                   |                |
|------------------------------------------------------------------------|----------------|
| Archive Config Help Exit                                               |                |
| Imaging Meas/Text Report Connectivity System About Admin Server Config |                |
|                                                                        |                |
| CONNECTIVITY                                                           |                |
| Dataflow Additional Outputs Tools Formats Tcpip                        |                |
| Dataflow                                                               |                |
| Nr me Misc Export                                                      |                |
| Direct Store                                                           |                |
| M Hidden                                                               |                |
| Rename Add Remove                                                      |                |
| Available input/ouputs Selected devices                                |                |
| 🛞 Dicom CD/DVD 🔺 🧼                                                     |                |
| QueryRetrieve                                                          |                |
| Echopac MAC                                                            |                |
| Remote Database                                                        |                |
| Available outputs                                                      |                |
| E Database                                                             |                |
| DicomPrint                                                             |                |
| 🛃 Dicom storage                                                        |                |
| Dicom int.HD                                                           |                |
| Check                                                                  |                |
| Repeats: 1 Check                                                       |                |
|                                                                        |                |
|                                                                        |                |
|                                                                        |                |
|                                                                        |                |
|                                                                        |                |
|                                                                        |                |
|                                                                        |                |
|                                                                        |                |
|                                                                        | a 🚯 🗄          |
|                                                                        | ▲ P □ 11:06 AM |

These actions setup the path to copy the study to the destination device.

| 3  | EchoPAC PC SW-Only                                     |                                               | ( <u>×</u> |
|----|--------------------------------------------------------|-----------------------------------------------|------------|
| Ar | rchive Config Help Exit                                |                                               |            |
| Im | aging Magaffart Danast Connectivity System About Admin | Senue Canfin                                  |            |
| Im | aging measurext Report Connectivity System About Admin | Server Coning                                 |            |
| Г  | CONNECTI                                               |                                               |            |
|    |                                                        |                                               |            |
|    | Dataflow Additional Outputs Tools Formats Topip        |                                               |            |
|    | Datanow                                                |                                               |            |
|    | Name Misc Export                                       |                                               |            |
|    | Direct search None                                     | Direct Store                                  |            |
|    |                                                        | I Hidden                                      |            |
|    | Rename Add Ren                                         | nove                                          |            |
|    |                                                        |                                               |            |
|    | Available input/ouputs MPEGVue Propert                 | ties 🗵                                        |            |
|    | Available inputs                                       |                                               |            |
|    |                                                        | Destination CD/DVD (D:)                       |            |
|    | Sicom CD/DVD Re                                        | emote Path                                    |            |
|    | QueryRetrieve                                          |                                               |            |
|    | 🔆 Echopac MAC                                          | ✓ Include Report                              |            |
|    | Remote Database ✓ Add Micro                            | osoft Media Player Components 🛛 Include Excel |            |
|    | DICOM USB HD/Memstick                                  |                                               |            |
|    |                                                        |                                               |            |
|    | DicomPrint                                             |                                               |            |
|    | 🚍 Dicom storage                                        | OK                                            |            |
|    | Remote Database                                        |                                               |            |
|    | 👫 Dicom int.HD                                         |                                               |            |
|    |                                                        |                                               |            |
|    |                                                        |                                               |            |
|    |                                                        |                                               | ×          |
|    |                                                        | ■ 0 <b>9 6 √</b> > )                          |            |
|    |                                                        | Session list                                  | \$-        |
|    |                                                        | MUDDASANI-PC (330 313 823) 💌                  | ×          |
|    |                                                        | www.teamviewer                                | .com       |
|    | 🔊 🥝 📜 🖸 🧕 🚱                                            | 8 Pr 🔁 🌜 10/26 Al                             | м<br>16    |

## Step 2 : Echo Copy Operation

| 🧐 EchoPAC P | PC SW-Only       |                  |                       |                |                |          |           |           |           |          |   |                                         |
|-------------|------------------|------------------|-----------------------|----------------|----------------|----------|-----------|-----------|-----------|----------|---|-----------------------------------------|
| Archive C   | onfig Help Exit  |                  |                       |                |                |          |           |           |           |          |   |                                         |
| New Patient | Open Exam Export | t Import Mov     | e Exam Dele           | te Print Patie | ents Clear sea | rch Disk | Manag     |           |           |          |   |                                         |
|             |                  | 1                | Operator Login<br>ADM |                |                |          |           |           |           |          |   |                                         |
|             | Last Name        | pal              |                       |                | Patient ID     |          |           |           |           |          |   | ataflow<br>Name Local Archive - Int. HD |
|             | First Name       | ka               |                       |                | Birthdate      |          |           | (mn       | /dd/yyyy) | Age      |   | maget \\WISCONSIN\Archive               |
|             | Category         | Cardiac          | -                     |                |                |          | female    | <br>⊟ mal |           |          |   | nage disk                               |
|             | Echolab          |                  | _                     |                | Born between   |          |           |           |           |          |   | Capacity 931.3 GB                       |
|             | Diagn, code      |                  |                       |                | Exam betwee    |          |           |           |           | Today    |   | Free space 828.5 GB                     |
|             | Images Stres     | as No Rep        | ort Cate              | aory           | Diago Rhys     |          |           |           |           |          |   |                                         |
|             |                  |                  |                       |                | Other ID       |          |           |           |           |          | s | 11.0 %<br>pooler                        |
|             | Patient List     |                  |                       |                |                |          | records f | etched    |           |          |   | Status UNSENT JOBS                      |
|             | Last Name        | Eiret Name       | Patient ID            | Birthdate      | Evam Date      | ma Str   | Pop 9     | 170       | Code      | Other ID |   | Jobs 1                                  |
|             | PALFREY          | KATHY            | 13503                 | 03/03/1954     | 06/02/2015     | ing su   | Kep a     | 12.5      | couc      | Other ID |   |                                         |
|             |                  |                  |                       |                |                |          |           |           |           |          |   |                                         |
|             |                  |                  |                       |                |                |          |           |           |           |          | ٩ | review:                                 |
|             | Dataflow Local   | Archive - Int. H | D                     |                |                |          |           | Оре       | rator /   | dm 🔽     |   |                                         |
|             |                  |                  |                       |                |                |          |           |           |           |          |   |                                         |
|             |                  |                  |                       |                |                |          |           |           |           |          |   |                                         |
|             |                  |                  |                       |                |                |          |           |           |           |          |   |                                         |
|             |                  |                  |                       |                |                |          |           |           |           |          |   | a 💿 🗄                                   |
| <b>(</b>    | 🥝 💽 🚞            | ) 📀 🛛            | <b>96</b>             |                |                |          |           |           |           |          |   | → 🕞 👘 3:33 PM<br>1/5/2016               |

| EXPORT                                                       |                   |  |  |  |  |  |  |  |  |
|--------------------------------------------------------------|-------------------|--|--|--|--|--|--|--|--|
| From:<br>Local Archive - Int. HD                             | To:<br>To MPEGvue |  |  |  |  |  |  |  |  |
| To change source press cancel and change<br>current dataflow |                   |  |  |  |  |  |  |  |  |
| ОК                                                           | Cancel            |  |  |  |  |  |  |  |  |

| ve Config Help Exit     |                             |                                               |                 |                |                              |
|-------------------------|-----------------------------|-----------------------------------------------|-----------------|----------------|------------------------------|
|                         |                             |                                               |                 |                |                              |
| Patient Open Exam Expor | mport Move Exam Delete Priv | nt Patients Clear search Dis                  | k Manag         |                |                              |
|                         |                             | , <u>, , , , , , , , , , , , , , , , , , </u> |                 | <sup>l</sup> o | perator Login                |
|                         | SEARCH / CRE                | EATE PATIENT                                  |                 | More           | ataflow                      |
| Last Name               | pal                         | Patient ID                                    |                 | h              | lame Local Archive - Int. HD |
| First Name              | ka                          | Birthdate                                     | (mm/dd/yyyy)    | Age            | mage: \\WISCONSIN\Archive    |
| Category                | Cardiac 🔽                   | Sex                                           | female male     | In             | nage disk                    |
| Echolab                 |                             | Born between                                  |                 |                | apacity 931.3 GB             |
| Diagn. code             |                             | Exam between                                  |                 | Today          |                              |
| Images Stre             | ss 📃 No Report 📃 Category   | Diagn. Phys                                   | -               |                | 11.0 %                       |
|                         |                             | Other ID                                      |                 | S              | pooler                       |
| Patient List            |                             |                                               | records fetched | 5              | itatus UNSENT JOBS           |
| Last Name               | First Name Patient ID Birth | date Exam Date Img Str                        | Rep Size Code   | Other ID       | obs T                        |
| PALFREY                 | KATHY 13503 03/03/1         | 954 06/02/2015                                |                 |                |                              |
|                         |                             |                                               |                 |                | eview;                       |
| Detellen                | Archive - Int. HD           |                                               | Operator A      | DM V           |                              |
|                         |                             |                                               |                 |                |                              |
|                         |                             |                                               |                 |                |                              |
|                         |                             |                                               |                 |                |                              |
|                         |                             |                                               |                 |                |                              |
|                         |                             |                                               |                 |                |                              |

Once the path is correctly setup, select copy and a dialog box will appear that shows copying progress status. After the entire study has been copied, select Done as shown below.

| 😂 EchoPAC PC SW-Or                   | nly                            |                                                |                                                     |                                                      |                                       |                    |            |                                                                                                    |                                                                                               |
|--------------------------------------|--------------------------------|------------------------------------------------|-----------------------------------------------------|------------------------------------------------------|---------------------------------------|--------------------|------------|----------------------------------------------------------------------------------------------------|-----------------------------------------------------------------------------------------------|
| Archive Config                       | Help Exit                      |                                                |                                                     |                                                      |                                       |                    |            |                                                                                                    |                                                                                               |
| Copy Select All                      | Done                           | -                                              |                                                     |                                                      |                                       |                    |            |                                                                                                    |                                                                                               |
| Last<br>First<br>Sex<br>Echo<br>Diag | E X P C<br>pal<br>ka<br>female | male                                           | IENT-USBHD/I<br>Patien<br>Birthdi<br>Born b<br>Exam | Memstick Archi<br>at ID<br>ate<br>between<br>between |                                       | (mm/dd/yyyy)<br> - | Age        | Operator Login<br>ADM<br>Dataflow<br>Name Local Archive - Int. HD<br>Image IWUSCON SINUArchive<br>Image disk<br>Capacity 931.3 GB<br>Free space 828.5 GB |                                                                                               |
| Patie                                |                                |                                                |                                                     |                                                      |                                       | 1 recor            | ds fetched | 11.0 %                                                                                                    |                                                                                               |
| Las                                  | t Name<br>ALFREY               | First Name<br>KATHY                            | Patient II<br>13503                                 | D Birthdate<br>03/03/1954                            | Exam Date<br>06/02/2015<br>06/02/2015 | Copied             | Status Msg | Other ID                                                                                                    | Spooler<br>Status UNSENT JOBS<br>Jobs 1<br>Export<br>FreeDisk 1189.6 GB<br>Selection 170.1 MB |
| De                                   | elete select                   | ed patient(s) after cop                        |                                                     |                                                      | 🗹 Co                                  | opy Images         |            |                                                                                                    |                                                                                               |
| Expo                                 | ort from                       | Local Archive - Int. HD                        | 1                                                   |                                                      |                                       |                    | Operator   | ADM 🔽                                                                                                    |                                                                                               |
|                                      |                                |                                                |                                                     |                                                      |                                       |                    |            |                                                                                                    |                                                                                               |
|                                      |                                | (a) (b) (c) (c) (c) (c) (c) (c) (c) (c) (c) (c |                                                     |                                                      |                                       |                    |            |                                                                                                    | a ≂.<br>∧ ∰ ► 🖵 🔥 339 PM                                                                      |

ATTENTION!!!!!

IF YOU ARE UNABLE TO COPY THE STUDY, RETRY THIS PROCEDURE AFTER RESTARTING THE COMPUTER.